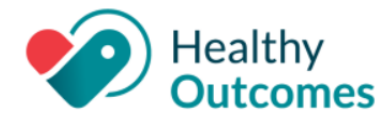

#### InteliChart Version 3.5.25

On Friday, **December 1, 2023**, your InteliChart Patient Portal environment will be upgraded to version 3.5.25. The portal will be unavailable between 9:00 pm EDT to 9:00 am EDT the following morning. Please be aware, the InteliChart Patient Portal may be unavailable intermittently during the weekend to complete validation of the portal upgrade and additional work.

#### General

| New Patient<br>Portal Mobile<br>App! | The new app will be available in both the Apple App store and Google Play store beginning December 4th. |
|--------------------------------------|----------------------------------------------------------------------------------------------------|

#### **Enhancements - Practice Portal**

#### Customize Registration Email for Auto-Enrollment

There is a new customizable email template for the registration emails you send for Auto-Enrollments. The auto-enrollment email will continue to go out at the time of appointment creation and encounter creation - there are no changes to the process.

Practice Portal > Portal Mgmt > Patient Interface > Page Templates > Registration > Portal Auto Enrollment Email

- 1. Navigate to the Page Templates for Registration by following the path in the left column.
- 2. Customize the System Template email you send to the patient.

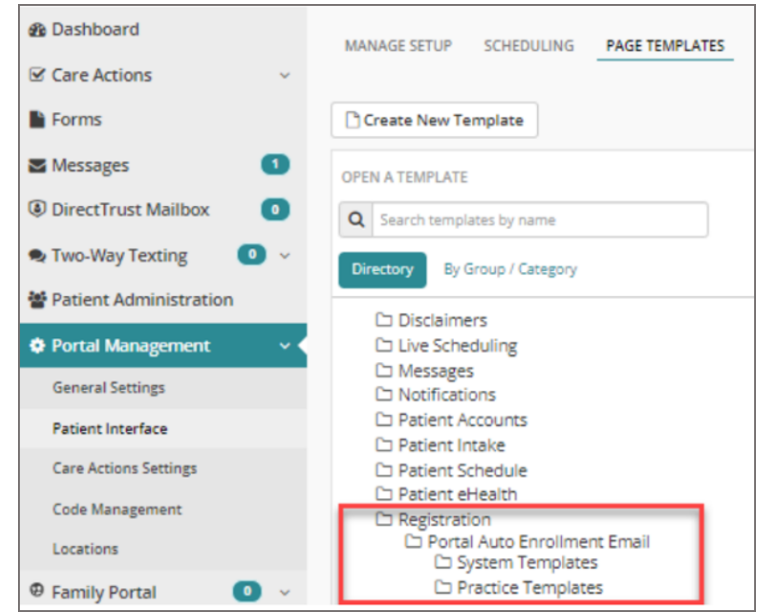

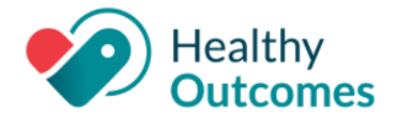

#### **Customize Refill** a Medication Default Disclaimer

*Practice Portal >* 

Interface > Page Templates >

Medication Refill Disclaimer

Disclaimers >

*Portal Mgmt > Patient* 

When "Request a Refill" is clicked on the patient's homepage, they will no longer receive the generic disclaimer message that requires clicking on Continue. When they select a medication to refill, the practice's default disclaimer will now appear.

Ensure that your practice has a default **Refill Request disclaimer**:

- 1. Navigate to the path in the left column
- 2. updating the Refill template.

For more information about the changes on the Patient side, please see the Patient Portal release note below.

Add 'Recent This only applies if your practice has Live Scheduling enabled. **Provider Seen' to** Appointment You are now able to set up a drop-down showing the patient's most recently seen providers for them to select from during the Scheduling workflow. Scheduling Workflow To add this drop-down to your Scheduling Workflow: Practice Portal > 1. Navigate to the **Schedule settings** by following the path in the left column.

- 2. Select the "Only show patient's most recent provider seen when scheduling
- appointments for the appointment type if appointment is available" checkbox. 3. A drop-down called **Preferred Provider** will now appear in the patient's
- scheduling workflow, showing the most recent providers seen.
  - a. This drop-down will pull from the last 30 months of encounters in the patient portal appointment scheduling.
  - b. If a patient has not seen any provider, the drop-down will default to "Any".

| 🖀 / Portal Management / Patient Interface / Scheduling                                                                           |  |  |  |
|----------------------------------------------------------------------------------------------------|--|--|--|
| MANAGE SETUP SCHEDULING PAGE TEMPLATES DOCUMENT MANAGEMENT                                                                       |  |  |  |
| SCHEDULING SETTINGS                                                                                                    |  |  |  |
| Enable Generic Appointment Request     Enable Live Scheduling                                                                    |  |  |  |
| Notify Billing Questions                                                                                                    |  |  |  |
| Limit the Reason for your visit to 222 characters (Maximum: 250 characters) 🕯                                                    |  |  |  |
| Only show patient's most recent provider seen when scheduling appointments for the appointment type if appointment is available. |  |  |  |
| Z Enable Waitlist                                                                                                    |  |  |  |

DISCLAIMER: In order for this to pull the patient's recently seen providers accurately, Encounter Notes MUST BE FINALIZED in OP for the encounter visit data to transfer to the Patient Portal.

> InteliChart Release Version 3.5.25 Copyright © 2023 Office Practicum, Inc. All Rights Reserved Proprietary and Confidential

Portal Mgmt > Patient Interface > Scheduling

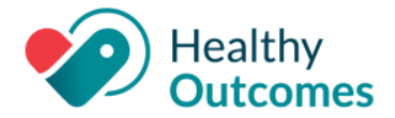

#### New 'Associated Provider' Field Added to Message Groups

Practice Portal > User Administration > Message Groups > Add Message Groups You are now able to create a message group and associate a provider with that message group. This allows the associated provider's team to be able to see the messages without having to add the provider to the portal users.

- 1. Navigate to the Message Groups by following the path in the left column.
- 2. You will see the new field labeled "Associated Provider". This field is a multi-select field.
- 3. Click in the field and select the provider(s) you would like to be associated with this message group.
- 4. Complete the setup/editing of the message group as you normally would.

**NOTE:** The Associated Provider will NOT receive the message; only the portal users that are set up for that provider's group will receive the message.

| ← Back                    |                                                                                                    |            |                                                                                                    |   |
|---------------------------|----------------------------------------------------------------------------------------------------|------------|----------------------------------------------------------------------------------------------------|---|
| Status                    | Active                                                                                                    |            |                                                                                                    |   |
| Name i                    | Billing Questions                                                                                                    |            |                                                                                                    |   |
| Description i             | All billing questions go to this group                                                                                                    |            |                                                                                                    |   |
| Group Owner i<br>Optional | Billy test Grooms                                                                                                    |            |                                                                                                    |   |
| Group Defined By i        | O EHR Group ( Portal Users                                                                                                    |            |                                                                                                    |   |
|                           | Q Search Available Users                                                                                                    |            |                                                                                                    |   |
|                           | Admin Test NextGen<br>Amanda Pherson<br>Bill Plourde<br>Billy test Grooms<br>Brenda AP Dianos<br>Brian Penn<br>Cassandra Burrows<br>Charlotte Box | *          | Cecilia Britto<br>Admin QA Super User<br>Nalini Chikoula<br>Charles Xavier<br>Durga Nagireddy<br>Shelly Dean<br>Cassandra Nicole Burrows<br>Cindy Olvera | • |
|                           | Christina Allen<br>Christina Clark<br>Clint test Ball<br>Colin Bank<br>Derek Heasley                                                              |            |                                                                                                    | Ŧ |
| Categories i              | EPM General Message ×                                                                                                    |            |                                                                                                    |   |
| Locations i               | 123South Street Clinic X Cardii<br>Neighborhood Physicians Locatio                                                                                | ology Asso | ciates X Gity Laboraties X                                                                                                    |   |
| Associated Providers I    | Select Provider(s)                                                                                                    |            |                                                                                                    |   |

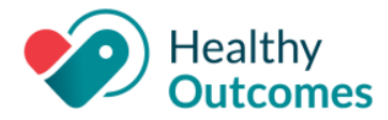

#### **Enhancements - Patient Portal**

| Refill Workflow           | <ul> <li>The Refill a Medication workflow has changed to allow a Practice Default Disclaimer to open when requesting a refill. Practices can customize this default disclaimer to present the patient with what they need to know about your practice-specific refill process.</li> <li>When "Request a refill" is clicked on from the Home Page or My Chart: <ol> <li>Users will be taken directly to the Refill a Medication modal.</li> <li>When requesting a refill from the Home Page, and the medication is selected, the system will recognize which practice that particular medication was prescribed from.</li> <li>Selecting the medication will trigger that practice's default disclaimer to appear below the "Select your medication" field.</li> <li>When requesting a refill for My Chart &gt; Medications: <ol> <li>The practice's default disclaimer will appear below the text "You are requesting a refill for".</li> </ol> </li> <li><i>NOTE</i>: Practices are currently able to configure their medication refill disclaimer to isplays, 2 dropdown fields appear:</li> <li>Send refill request to: (required) Select the person that will receive the request.</li> <li>Pharmacy: (required) Select the pharmacy the med will be picked up from.</li> <li>If the desired pharmacy" button underneath the drop-down, users can click "Add a Pharmacy" button underneath the drop-down.</li> </ol> </li> </ul> |
|---------------------------|----------------------------------------------------------------------------------------------------|
|                           |                                                                                                    |
| Messages Model<br>Changes | <ul> <li>A few changes have been made to Messages in the Patient Portal:</li> <li>There is a new drop-down on the first page of Messages called Provider, which</li> </ul>                                                                                                    |
| Patient Portal >          | will allow the patient to choose a recently seen provider. This field is <u>optional</u> , and                                                                                                    |

Messages

if no recently seen provider exists, then the field will NOT display.

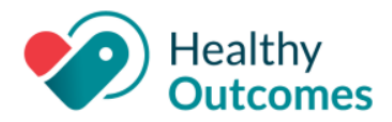

| New Message                                                                                                    |                                                                                             | ×  |
|----------------------------------------------------------------------------------------------------|---------------------------------------------------------------------------------------------|----|
| If this is an emergency or you are experiencing<br>Please note that you can expect to receive a second second seco | g chest pain, shortness of breath, etc., call 911 immediately.<br>response within 24 hours. |    |
| On behalf of<br>Myself                                                                                                    | ×                                                                                           |    |
| Provider<br>Lisa Campbell<br>Optional                                                                                                    | ~                                                                                           |    |
| Practice<br>Community Group Test                                                                                                    | v                                                                                           |    |
| Practice Location<br>123South Street Clinic                                                                                                    | v                                                                                           |    |
| (Page 1)                                                                                                    | Cancel Continu                                                                              | Je |

 The Category field has been moved to the second page of the message model, and has been renamed **Topic**. This drop-down will display a list of associated message groups to choose from.

|  |   | (Dog  | ~ 21 |  |
|--|---|-------|------|--|
|  | ~ | (Page | = 2) |  |
|  |   |       |      |  |
|  |   |       |      |  |
|  |   |       |      |  |
|  |   |       |      |  |
|  |   |       |      |  |

• The **To** field will display the following: "To: [Provider name] (if applicable) - [Practice]"

**DISCLAIMER:** In order for this field to pull the patient's recently seen providers accurately, Encounter Notes MUST BE FINALIZED in OP for the encounter visit data to transfer to the Patient Portal.

New "Preferred Provider" in Scheduling Workflow

Patient Portal > Schedule an This only applies if your practice has Live Scheduling enabled.

If your practice adds the new Recent Provider Seen to the **Scheduling workflow**, patients will now be able to view and select their most recent providers in a drop-down called **Preferred Provider** when scheduling, making it easier to schedule follow-up appointments quickly.

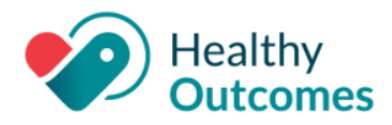

| Appointment       | Schedule an Annointment X                                                                                                    |
|-------------------|----------------------------------------------------------------------------------------------------|
|                   | Schedule an Appointment                                                                                                    |
|                   | Who: Myself $\Rightarrow$ Where: Community Group Test 123South Street Clinic $\Rightarrow$ For: Available $\Rightarrow$ Insurance: Existing                              |
|                   | What time works for you?                                                                                                    |
|                   | Next Available                                                                                                    |
|                   | Around this date                                                                                                    |
|                   |                                                                                                    |
|                   | Preferred Provider                                                                                                    |
|                   |                                                                                                    |
|                   | Dr. John Bailey                                                                                                    |
|                   | Dr. Brenda Dianos                                                                                                    |
|                   | Dr. James Smith                                                                                                    |
|                   | Any                                                                                                    |
|                   |                                                                                                    |
|                   |                                                                                                    |
|                   | More details about the <b>Preferred Provider</b> drop-down:                                                                                                    |
|                   | The Dreferred Drevider drep down is pepulated with the providers the patient has                                                                                         |
|                   | • The Preferred Provider drop-down is populated with the providers the patient has<br>had an oncounter with                                                              |
|                   | If the nation that only seen one provider at a location, then that provider is                                                                                           |
|                   | • If the patient has only seen one provider at a location, then that provider is defaulted in the Preferred Provider field                                               |
|                   | <ul> <li>If the patient has not seen any provider, the field will default to 'Any'</li> </ul>                                                                            |
|                   | • If the patient has not seen any provider, the field will default to firty.                                                                                             |
|                   | <b>DISCLAIMER:</b> In order for this to pull the patient's recently seen providers accurately.                                                                           |
|                   | Encounter Notes MUST BE FINALIZED in OP for the encounter visit data to transfer to the                                                                                  |
|                   | Patient Portal.                                                                                                    |
|                   |                                                                                                    |
|                   |                                                                                                    |
| Account Balances  | This only applies if your practice has BillPay enabled.                                                                                                    |
| Update (Bill Pay) |                                                                                                    |
|                   | The following changes have been made to the BillPay page, in order to more accurately                                                                                    |
| Patient Portal >  | reflect account balances.                                                                                                    |
| Annointment       |                                                                                                    |
| nppomement        | 1. The BillPay page has been updated to display only the <b>Account Number</b> and the                                                                                   |
|                   | palance que.                                                                                                    |
|                   | <ul> <li>The demographic information will be removed from the BillPay page and<br/>the Drint View page. The Associate Number will replace the patiently page.</li> </ul> |
|                   | on the BillDay screen and Drint View page grids                                                                                                    |
|                   | • Only the name of the <b>logged in user</b> will appear on the Print Screen                                                                                             |
|                   | i In the event that associated hills are present for a logged in user                                                                                                    |
|                   | then only the account number will be displayed                                                                                                    |
|                   | $\circ$ The patient's name has also been removed from the <b>Make a Payment</b>                                                                                          |
|                   | screen the <b>Confirmation Page</b> and the <b>exemption pages</b> (these screens                                                                                        |
|                   | appear after the patient clicks "Make a Payment")                                                                                                    |
|                   | appear area are parent cheks make a rayment j.                                                                                                    |
|                   |                                                                                                    |

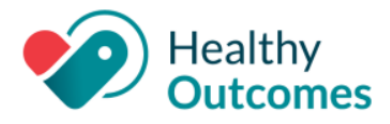

- 2. Only one Account Number will display on the BillPay page. Matching account numbers will display the **total sum associated with the account**, or in other words, the total amount due for associated patients with matching account numbers will display as the balance.
  - For example, if there are three matching account numbers with matching balances, only a single balance will appear on the BillPay page.